## JB\_MW2

This EPAF is used for non-benefited and/or hourly employees receiving a set amount.

JB\_WH EPAFs are for those employees who have worked for USU at some point in the past (have a PEAEMPL record).

| ≡     | ۹ ٩              | Utah S           | tate Univer   | sity     | ZDEVL          |              |                 |      |   |     | (       |            |   | Sign (  | Dut | ?     |
|-------|------------------|------------------|---------------|----------|----------------|--------------|-----------------|------|---|-----|---------|------------|---|---------|-----|-------|
| ×     | Electronic       | Personnel Act    | ion NOAEPA    | F 9.1 (Z | DEVL)          |              |                 |      | ÷ | ADD |         | RETRIEVE   | 4 | RELATED | *   | TOOLS |
| Pe    | nding Change:    |                  |               |          |                |              | Proxy For:      |      |   | )   |         |            |   |         | Go  |       |
|       | ID:              |                  |               | 4        |                |              | Transaction:    |      |   | )   |         |            |   |         |     |       |
|       | Query Date:      |                  |               | )        |                |              | Last Paid Date: |      |   |     |         |            |   |         |     |       |
| Аррг  | oval Category:   | JB_MW2           |               |          | lob Assignment | Monthly WH/2 | Approval Type:  | JB_H |   | Н   | ourly J | ob Process |   |         |     |       |
|       | Position:        | P10063           |               | \        | Nage - Exempt  |              | Suffix:         | 00   |   |     |         |            |   |         |     |       |
|       |                  |                  |               |          |                |              |                 |      |   |     |         |            |   |         |     |       |
|       |                  |                  |               |          |                |              |                 |      |   |     |         |            |   |         |     |       |
| Get S | tarted: Fill out | the fields above | and press Go. |          |                |              |                 |      |   |     |         |            |   |         |     |       |

**ID:** Enter in employee's Banner A#

Just tab past the transaction field. Banner will generate the transaction number after you save the first page (approval type).

Query Date: The date the employment is to begin

**Approval Category:** JB\_MW2 – Job Assignment Monthly WH/2 (type of EPAF you're creating)

**Approval Type:** JB\_H – Hourly Job Process (indicates "page" or "step" of EPAF – this will default)

**Position Number:** Type the position number in the field. It must be your P10xxx (wage - exempt) position number.

**Suffix:** Click on the search icon, i, and then on List of Employee's Jobs (NBIJLST). Rollback and change your Query Date to 01-JUL-2005. Then click Next Block. Look to see if this person has ever had your position number before. If not, begin with suffix 00. (If creating an NH\_WH EPAF, this screen should be blank.) If they have had your position number before, delete this EPAF and create a JB\_WH EPAF and pick the next available suffix 01, 02, 03, etc.

| = 4 🕤                                                                    | Utah State Univers      | ity - ZDEVL                                   |                                                                            |   |       | ¢        | 3           |   | Sign Out |
|--------------------------------------------------------------------------|-------------------------|-----------------------------------------------|----------------------------------------------------------------------------|---|-------|----------|-------------|---|----------|
|                                                                          | ersonnel Action NOAEPAF | 9.1 (ZDEVL)                                   |                                                                            |   | + ADI | o 🖹      | RETRIEVE    | 4 | RELATED  |
| Pending Change:<br>ID:<br>Query Date:<br>Approval Category:<br>Position: | JB_MW2<br>P10063        | Job Assignment Monthly WH/2     Wage - Exempt | Proxy For:<br>Transaction:<br>Last Paid Date:<br>Approval Type:<br>Suffix: | [ |       | Hourly J | lob Process |   | _        |

| = Q 🐂                  | Utah State Un          | iversity - ZDEVL  |                |          |                     |              | A00293221     | Sign Out        | ?           |
|------------------------|------------------------|-------------------|----------------|----------|---------------------|--------------|---------------|-----------------|-------------|
| X Employee J           | ob Inquiry NBIJLST 9.  | 0 (ZDEVL)         |                |          |                     | ADD          | RETRIEVE      | RELATED         | TOOLS       |
| ID: A00293221 Hay      | den Blauer Query Date: | 01/28/2016        |                |          |                     |              | $\rightarrow$ | Start (         | Over        |
| * EMPLOYEE JOB INQUIRY | ,                      |                   |                |          |                     |              | 🖯 Insert 🗖    | Delete 🗖 Copy J | 🜪 Filter    |
| Position *             | Su                     | ffix *            | Begir          | n Date * | E                   | nd Date      | Job Type      |                 |             |
| P05092                 | 00                     |                   | 03/02          | /2015    |                     |              | Primary       |                 |             |
| 4 ◀ (1) of 1 ► ►       | 9 v Per Pa             | age               |                |          |                     |              |               | Re              | cord 1 of 1 |
| • DETAILS              |                        |                   |                |          |                     |              | 🛨 Insert 🖃    | Delete 🗖 Copy J | 💘 Filter    |
| Effective Date         | Job Status             | Description       | Employee Class | Pay ID   | COA                 | Organization | Job Change R  | eason Employer  |             |
| 05/16/2015             | Active                 | Office Assistant  | WH             | HX       | U                   | DPPERS       | EH            | USU             |             |
| ◀ (1) of 1 ► ►         | 9 v Per Pa             | age               |                |          |                     |              |               | Re              | cord 1 of 1 |
|                        |                        |                   |                |          |                     |              |               |                 |             |
| = Q 🐂                  | Utah State Ur          | niversity - ZDEVL |                |          |                     |              | A0029322      | 1 🔒 Sign Ou     | it ?        |
| Employee               | lob Inquiry NBIJLST 9  | 0.0 (ZDEVL)       |                |          |                     | ADI          | D 🖹 RETRIEVE  | RELATED         | 🗱 тооl      |
| ID:                    | A00293221              | Havden Bla        | uer            | Qu       | ery Date: * 01/28/2 | 016          |               |                 | Go          |

## To get back to NOAEPAF, just click the CANCEL Button

Get Started: Fill out the fields above and press Go.

| ≡ Q 8               | Utah State           | University - ZDEVL |                |        |     |          |      |          | 0 | A002932   | 21       | Sign Ou   | t               | ?         |
|---------------------|----------------------|--------------------|----------------|--------|-----|----------|------|----------|---|-----------|----------|-----------|-----------------|-----------|
| × Employe           | e Job Inquiry NBIJLS | ST 9.0 (ZDEVL)     |                |        |     |          | ÷    | ADD      | 2 | RETRIEVE  | A R      | ELATED    | *               | TOOLS     |
| ID: A00293221 H     | layden Blauer Query  | Date: 01/28/2016   |                |        |     |          |      |          |   |           |          | Sta       | rt Ove          | er        |
| • EMPLOYEE JOB INQU | JIRY                 |                    |                |        |     |          |      |          |   | 🖸 Insert  | Dele     | te 🌇 Cop  | /1.1            | 🗣 Filter  |
| Position *          |                      | Suffix *           | Begin          | Date * |     | End Date |      |          |   | Job T     | ype      |           |                 |           |
| P05092              |                      | 00                 | 03/02          | /2015  |     |          |      |          |   | Prima     | ry       |           |                 |           |
|                     | ) 9 v P              | er Page            |                |        |     |          |      |          |   |           |          |           | Reco            | rd 1 of 1 |
| • DETAILS           |                      |                    |                |        |     |          |      |          |   | 🔁 Insert  | Dele     | te 🌇 Cop  | /1 <sup>3</sup> | 🌪 Filter  |
| Effective Date      | Job Status           | Description        | Employee Class | Pay ID | COA |          | Orga | nization |   | Job Chang | je Reaso | n Employe | r               |           |
| 05/16/2015          | Active               | Office Assistant   | WH             | НХ     | U   |          | DPPE | RS       |   | EH        |          | USU       |                 |           |
| K ◀ ① of 1 ►        | ) 9 v P              | er Page            |                |        |     |          |      |          |   |           |          |           | Reco            | rd 1 of 1 |

| - | <b>T</b> |             |                          | $\rightarrow$ | CANCEL | SELECT    |
|---|----------|-------------|--------------------------|---------------|--------|-----------|
|   |          | Record: 1/1 | NBRBJOB.NBRBJOB_POSN [1] |               |        | ellucian™ |

| = Q                                                                                                    | Utah State University - ZDEV                                                                                                    | L                                                                                                    |                                                                                                    | A00293221                                     | Sign Out                                      | ?                |
|----------------------------------------------------------------------------------------------------|----------------------------------------------------------------------------------------------------|----------------------------------------------------------------------------------------------------|----------------------------------------------------------------------------------------------------|-----------------------------------------------|-----------------------------------------------|------------------|
| X Electronic I                                                                                                    | Personnel Action NOAEPAF 9.1 (ZDEVL)                                                                                                    | (                                                                                                    | 🔒 ADD                                                                                                    | RETRIEVE                                      | RELATED                                       | TOOLS            |
| Pending Change:<br>ID:<br>Query Date:<br>Approval Category:<br>Position:                                                                                                    | A00293221 + Hay<br>01/28/2016<br>JB_MW2 Job Assi<br>P10063 Wage - I                                                                                                    | Proxy For:<br>den Blauer Transaction:<br>Last Paid Date:<br>ignment Monthly WH/2 Approval Type:<br>Exempt Suffix:                                               | JB_H Ho                                                                                                    | purly Job Process                             | Go                                            |                  |
| Get Started: Fill out t                                                                                                    | the fields above and press Go.                                                                                                    |                                                                                                    |                                                                                                    |                                               |                                               |                  |
| ≡ Q ¶                                                                                                    | Utah State University - ZDE                                                                                                    | VL                                                                                                    |                                                                                                    | A00293221                                     | Sign Out                                      | ?                |
|                                                                                                    |                                                                                                    |                                                                                                    |                                                                                                    |                                               |                                               |                  |
| Electronic                                                                                                    | Personnel Action NOAEPAF 9.1 (ZDEVI                                                                                                    | -)                                                                                                    | ADD                                                                                                    | RETRIEVE At last record                       | LATED 🔆 TOO                                   | DLS 1            |
| Electronic Pending Change: Approval Category: Transaction Performance TRANSACTION                                                                                                    | Personnel Action NOAEPAF 9.1 (ZDEVI<br>Proxy For: ID: A00293221 Hayde<br>JB_MW2 Job Assignment Monthly WH/2<br>fault Earnings Job Labor Distribution                                                                                                    | n Blauer Transaction: Query Date: 01/28/201<br>Approval Type: JB_H Hourly Job Process Position<br>Routing Other Information and Comments                        | ADD ADD                                                                                                    | RETRIEVE                                      | Delete Copy                                   | I 🍸 Filte        |
| Electronic           Pending Change:                                                                                                    | Personnel Action NOAEPAF 9.1 (ZDEVI<br>Proxy For: ID: A00293221 Hayde<br>JB_MW2 Job Assignment Monthly WH/2<br>ault Earnings Job Labor Distribution                                                                                                    | n Blauer Transaction: Query Date: 01/28/201<br>Approval Type: JB_H Hourly Job Process Position<br>Routing Other Information and Comments                        | ADD ADD                                                                                                    | RETRIEVE ▲ REI                                | Delete Copy                                   | I 🎗 Filte        |
| Electronic       Pending Change:       Approval Category:       Transaction       Def       TRANSACTION       Applied Status                                                                                                    | Personnel Action NOAEPAF 9.1 (ZDEVI<br>Proxy For: ID: A00293221 Hayde<br>JB_MW2 Job Assignment Monthly WH/2<br>ault Earnings Job Labor Distribution<br>Field Name<br>Jobs Effective Date*                                                                                                    | n Blauer Transaction: Query Date: 01/28/201<br>Approval Type: JB_H Hourly Job Process Position<br>Routing Other Information and Comments<br>Current Value       | ADD      ADD                                                                                                    | At last record.                               | Delete Copy<br>Remove                         | DLS 1            |
| Electronic Pending Change: Approval Category: Transaction TRANSACTION Applied Status                                                                                                    | Personnel Action NOAEPAF 9.1 (ZDEVI<br>Proxy For: ID: A00293221 Hayde<br>JB_MW2 Job Assignment Monthly WH/2<br>ault Earnings Job Labor Distribution<br>Field Name<br>Jobs Effective Date*<br>Personnel Date                                                                                                    | -) n Blauer Transaction: Query Date: 01/28/201 Approval Type: JB_H Hourly Job Process Position Routing Other Information and Comments Current Value             | ADD     ADD     A | RETRIEVE<br>At last record.                   | Delete Copy                                   | I 🎗 Filte        |
| Electronic Pending Change: Approval Category: Transaction Panlied Status                                                                                                    | Personnel Action NOAEPAF 9.1 (ZDEVI<br>Proxy For: ID: A00293221 Hayde<br>JB_MW2 Job Assignment Monthly WH/2<br>ault Earnings Job Labor Distribution<br>Field Name<br>Jobs Effective Date*<br>Personnel Date<br>Job Begin Date*                                                                                                    | .)<br>n Blauer Transaction: Query Date: 01/28/201<br>Approval Type: JB_H Hourly Job Process Position<br>Routing Other Information and Comments<br>Current Value | ADD     ADD     A | RETRIEVE At last record.                      | Delete Copy                                   | I <b>Ç</b> Filte |
| Electronic Pending Change: Approval Category: Transaction Pending Change: Applied Status                                                                                                    | Personnel Action NOAEPAF 9.1 (ZDEVI<br>Proxy For: ID: A00293221 Hayde<br>JB_MW2 Job Assignment Monthly WH/2<br>ault Earnings Job Labor Distribution<br>Field Name<br>Jobs Effective Date*<br>Personnel Date*<br>Job Begin Date*<br>Contract Type*                                                                                                    | .) n Blauer Transaction: Query Date: 01/28/201 Approval Type: JB_H Hourly Job Process Position Routing Other Information and Comments Current Value             | ADD     ADD     A | RETRIEVE<br>At last record.                   | Delete Copy Remove                            | JLS 1            |
| Electronic Pending Change: Approval Category: Transaction Pending Change: Applied Status                                                                                                    | Personnel Action NOAEPAF 9.1 (ZDEVI<br>Proxy For: ID: A00293221 Hayde<br>JB_MW2 Job Assignment Monthly WH/2<br>auit Earnings Job Labor Distribution<br>Field Name<br>Jobs Effective Date*<br>Personnel Date<br>Job Begin Date*<br>Contract Type*<br>Title                                                                                                    | .) n Blauer Transaction: Query Date: 01/28/201 Approval Type: JB_H Hourly Job Process Position Routing Other Information and Comments Current Value             | ADD     ADD     A | RETRIEVE<br>At last record.                   | Delete Copy Remove                            | I 🍷 Filte        |
| Electronic       Pending Change:       Approval Category:       Transaction       Def       TRANSACTION       Applied       Status                                                                                                    | Personnel Action NOAEPAF 9.1 (ZDEVI<br>Proxy For: ID: A00293221 Hayde<br>JB_MW2 Job Assignment Monthly WH/2<br>auit Earnings Job Labor Distribution<br>Field Name<br>Jobs Effective Date*<br>Personnel Date<br>Job Begin Date*<br>Contract Type*<br>Title<br>Mo./Hrly/SemiMo.Rate*                                                                                                    | .) n Blauer Transaction: Query Date: 01/28/201 Approval Type: JB_H Hourly Job Process Position Routing Other Information and Comments Current Value             | ADD     ADD     A | RETRIEVE     ▲▲     Ref       At last record. | Delete Copy Remove                            | JLS 1            |
| Electronic       Pending Change:       Approval Category:       Transaction       Def       TRANSACTION       Applied Status                                                                                                    | Personnel Action NOAEPAF 9.1 (ZDEVI<br>Proxy For: ID: A00293221 Hayde<br>JB_MW2 Job Assignment Monthly WH/2<br>auit Earnings Job Labor Distribution<br>Field Name<br>Jobs Effective Date*<br>Personnel Date<br>Job Begin Date*<br>Contract Type*<br>Title<br>Mo./Hrly/SemiMo.Rate*<br>Job Location*                                                                                                    | .) n Blauer Transaction: Query Date: 01/28/201 Approval Type: JB_H Hourly Job Process Position Routing Other Information and Comments Current Value             | ADD     ADD     A | RETRIEVE<br>At last record.<br>↓<br>insert ■  | Delete Copy Remove                            | I ♥ Filte        |
| Electronic       Pending Change:       Approval Category:       Transaction       Def       TRANSACTION       Applied Status                                                                                                    | Personnel Action NOAEPAF 9.1 (ZDEVI<br>Proxy For: ID: A00293221 Hayde<br>JB_MW2 Job Assignment Monthly WH/2<br>auit Earnings Job Labor Distribution<br>Field Name<br>Jobs Effective Date*<br>Personnel Date<br>Job Begin Date*<br>Contract Type*<br>Title<br>Mo./Hrly/SemiMo.Rate*<br>Job Location*<br>Job Change Reason*                                                                                                    | .) n Blauer Transaction: Query Date: 01/28/201 Approval Type: JB_H Hourly Job Process Position Routing Other Information and Comments Current Value             | Image: ADD         Image: ADD         Image:                                                                                                    | RETRIEVE<br>At last record.<br>↓<br>Insert ■  | CATED Copy Remove                             | I 🍷 Filte        |
| Electronic       Pending Change:       Approval Category:       Transaction     Def       TRANSACTION       Applied Status                                                                                                    | Personnel Action NOAEPAF 9.1 (ZDEVI<br>Proxy For: ID: A00293221 Hayde<br>JB_MW2 Job Assignment Monthly WH/2<br>auit Earnings Job Labor Distribution<br>Field Name<br>Jobs Effective Date*<br>Personnel Date<br>Job Begin Date*<br>Contract Type*<br>Title<br>Mo./Hrly/SemiMo.Rate*<br>Job Location*<br>Job Change Reason*<br>Timesheet Orgn*                                                                                      | .) n Blauer Transaction: Query Date: 01/28/201 Approval Type: JB_H Hourly Job Process Position Routing Other Information and Comments Current Value             | ADD     ADD     A | RETRIEVE<br>At last record.<br>↓<br>Insert ■  | Delete Copy Remove                            | I 🔍 Filte        |
| Electronic         Pending Change:         Approval Category:         Transaction         Def         TRANSACTION                                                                                                    | Personnel Action NOAEPAF 9.1 (ZDEVI<br>Proxy For: ID: A00293221 Hayde<br>JB_MW2 Job Assignment Monthly WH2<br>Auit Earnings Job Labor Distribution<br>Field Name<br>Jobs Effective Date*<br>Personnel Date<br>Job Begin Date*<br>Contract Type*<br>Title<br>Mo./Hrly/SemiMo.Rate*<br>Job Location*<br>Job Change Reason*<br>Timesheet Orgn*<br>10 V Per Page                                                                      | .) n Blauer Transaction: Query Date: 01/28/201 Approval Type: JB_H Hourly Job Process Position Routing Other Information and Comments Current Value             | Image: ADD         Image: ADD         Image:                                                                                                    | RETRIEVE ▲ REI                                | Delete Copy<br>Remove                         | LS 1             |
| Electronic       Pending Change:       Approval Category:       Transaction       Def       TRANSACTION       Applied       Status                                                                                                    | Personnel Action NOAEPAF 9.1 (ZDEVI<br>Proxy For: ID: A00293221 Hayde<br>JB_MW2 Job Assignment Monthly WH/2<br>ault Earnings Job Labor Distribution<br>Field Name<br>Jobs Effective Date*<br>Personnel Date<br>Job Begin Date*<br>Contract Type*<br>Title<br>Mo./Hrty/SemiMo.Rate*<br>Job Location*<br>Job Location*<br>Job Location*<br>Job Location*<br>Job Change Reasor*<br>Timesheet Orgn*<br>10 v Per Page<br>* - indicates | a required field. Press LIST for valid codes.                                                                                                    | ADD     ADD     A | RETRIEVE At last record.                      | Delete Copy Remove                            | ecord 9 of 9     |
| Electronic         Pending Change:         Approval Category:         Transaction         Def         TRANSACTION         Applied         Status         Image: Status         Image: Status | Personnel Action NOAEPAF 9.1 (ZDEVI<br>Proxy For: ID: A00293221 Hayde<br>JB_MW2 Job Assignment Monthly WH/2<br>ault Earnings Job Labor Distribution<br>Field Name<br>Jobs Effective Date*<br>Personnel Date<br>Job Begin Date*<br>Contract Type*<br>Title<br>Mo /Hrly/SemiMo.Rate*<br>Job Location*<br>Job Location*<br>Job Location*<br>Job Change Reasor*<br>Timesheet Orgn*<br>10 V Per Page<br>* - indicates                  | a required field. Press LIST for valid codes.                                                                                                    | ADD     ADD     A | RETRIEVE At last record.                      | CATED Copy Copy Copy Copy Copy Copy Copy Copy | ecord 9 of 9     |

## If everything is ready, click on the **GO** button.

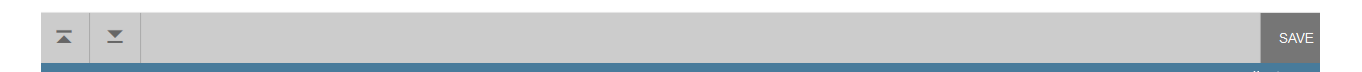

When creating a new job for an employee, your current value column should always be blank. If there is information in your current value column when you're creating a new job, you're using an incorrect EPAF or suffix.

Enter the job information in the New Value column.

**Job Effective Date:** Date employment begins. This date must be the same as the query date. **Personnel Date:** This date typically matches the job query and job effective date, but can be different if it needs to indicate date of actual change/employment beginning.

Job Begin Date: This must be the same as the job effective date and job query date.

**Contract Type: "**P" (Primary) is defaulted. Always use "P" for new hires. Only change to "S" if currently employed in another department in a primary position.

Title: Enter the title of the position.

Mo./Hrly/SemiMo.Rate: Enter semi-monthly rate. No dollar signs.

Job Location: Main (Main campus is the default but it can be changed to different location by clicking on the arrow under "New value" at the top of the column.) Job Change Reason: E2 will default for job change reason. You can change it by clicking on

the . Select the appropriate code and click on it to put it in the field. **Timesheet Origin:** Enter your home department DP-code. (Example: DPMATH) **Save** by pressing F10 or clicking on the save icon.

Click on the TOOLS menu and select Next Action. Click on the Next Block icon.

| ≡ Q 5                           | Utah State University - ZDE                                         | EVL                                                                       |                                     | A00293221                   | Sign Out     | ?    |
|---------------------------------|---------------------------------------------------------------------|---------------------------------------------------------------------------|-------------------------------------|-----------------------------|--------------|------|
| × Electronic                    | Personnel Action NOAEPAF 9.1 (ZDE)                                  | /L)                                                                       | 📮 ADD 🚔                             |                             | D 🔆 TOOLS    | 1    |
| Pending Change:                 | Proxy For: ID: A00293221 Hayd<br>JB MW2 Job Assignment Monthly WH/2 | ien Blauer Transaction: 1065332 Wa<br>Approval Type: JB H Heurly Job Proc | iting Query Date: 01/28/2016 Last P | Saved successfully (10 rows | saved)       |      |
| Transaction De                  |                                                                     | Routing Other Information and Comr                                        | nents                               | Refresh                     |              | F5   |
| <ul> <li>TRANSACTION</li> </ul> |                                                                     |                                                                           |                                     | Export                      | Shift        | +F1  |
| Applied Status                  | Field Name                                                          | Current Value                                                             | New Value                           | Print                       |              |      |
| P                               | Personnel Date                                                      |                                                                           | 01/28/2016                          | Clear Record                | Shift        | +F4  |
| P                               | Job Begin Date*<br>Contract Type*                                   |                                                                           | 01/28/2016<br>P                     | Clear Data                  | Shift        | +F5  |
| P                               | Title<br>Mo./Hrly/SemiMo.Rate*                                      |                                                                           | Teaching English 1010<br>500        | Item Properties             |              |      |
| P                               | Job Location*<br>Job Change Reason*                                 |                                                                           | MAIN<br>E2                          | Display ID Image            |              |      |
| P                               | Timesheet Orgn*                                                     |                                                                           | DPPERS                              | Transaction                 |              |      |
|                                 | * - indicate                                                        | s a required field.                                                       |                                     | Submit Transactio           | on           |      |
| ★ APPROVER                      |                                                                     |                                                                           |                                     | Apply Transaction           | 1            |      |
| Approver Action                 | None                                                                |                                                                           | Queue Status                        | Cancel PAF                  |              |      |
|                                 |                                                                     |                                                                           |                                     | Delete PAF                  |              |      |
|                                 |                                                                     |                                                                           | $\rightarrow$                       | Next Action                 |              |      |
|                                 |                                                                     |                                                                           |                                     | Routing                     |              |      |
|                                 |                                                                     |                                                                           |                                     | Other Information           | and Comments |      |
|                                 |                                                                     |                                                                           |                                     |                             |              | SAVE |

## Click Go to move onto the JC\_MWH Section

| = Q <b>4</b>                                                                                      | 2 Utah State University - ZDEVI                                         | 1                                                                                       |                                                             |                                    | A00293221                       | Sign Out             | ?             |
|---------------------------------------------------------------------------------------------------|-------------------------------------------------------------------------|-----------------------------------------------------------------------------------------|-------------------------------------------------------------|------------------------------------|---------------------------------|----------------------|---------------|
| × Electronic                                                                                      | Personnel Action NOAEPAF 9.1 (ZDEVL)                                    |                                                                                         |                                                             | ADD                                | 🖹 RETRIEVE 🛔                    | RELATED              | TOOLS         |
| Pending Change:<br>ID:<br>Query Date:<br>Approval Category:<br>Position:<br>Get Started: Fill out |                                                                         | Proxy<br>en Blauer Transac<br>Last Paid I<br>gnment Monthly WH/2 Approval 1<br>xempt St | For:                                                        | ••• Wai                            | ting<br>ni Monthly Pay Wage Hou | ny                   | io            |
|                                                                                                   |                                                                         |                                                                                         |                                                             |                                    |                                 |                      |               |
| = Q <b>4</b>                                                                                      | 3 Utah State University - ZDEV                                          | L                                                                                       |                                                             |                                    | A00293221                       | Sign Ou              | ?             |
| × Electronic                                                                                      | Personnel Action NOAEPAF 9.1 (ZDEVL)                                    |                                                                                         |                                                             | 🔒 ADD                              | 🖹 RETRIEVE                      | RELATED              | 🇱 TOOLS       |
| Pending Change: ✔                                                                                 | Proxy For: ID: A00293221 Hayden<br>JB MW2 Job Assignment Monthly WH/2 A | Blauer Transaction: 1065335 Waiting Qu                                                  | <b>eryDate:</b> 01/29/2016<br>VageHourly <b>Position:</b> F | Last Paid Date:<br>210063 Wage - E | xempt Suffix: 00                | Sta                  | t Over        |
| Transaction Def                                                                                   | ault Earnings Job Labor Distribution R                                  | Other Information and Comments                                                          |                                                             |                                    | 🕂 Insert 🗖                      | Delete <b>T</b> Copy | I 🌪 Filter    |
| Applied Status                                                                                    | Field Name                                                              | Current Value                                                                           | New Value                                                   |                                    |                                 | Remove               |               |
|                                                                                                   | Jobs Effective Date*                                                    |                                                                                         | 01/29/2016                                                  |                                    |                                 |                      |               |
|                                                                                                   | Title                                                                   |                                                                                         |                                                             |                                    |                                 |                      |               |
|                                                                                                   | Mo./Hrly/SemiMo.Rate                                                    |                                                                                         |                                                             |                                    |                                 |                      |               |
|                                                                                                   | Pays*                                                                   |                                                                                         | 1                                                           |                                    |                                 |                      |               |
|                                                                                                   | Factor*                                                                 |                                                                                         | 1                                                           |                                    |                                 |                      |               |
|                                                                                                   | Units per Pay*                                                          |                                                                                         | 1                                                           |                                    |                                 |                      |               |
|                                                                                                   | Job Change Reason*                                                      |                                                                                         |                                                             |                                    |                                 |                      |               |
|                                                                                                   | Timesheet Orgn                                                          |                                                                                         |                                                             |                                    |                                 |                      |               |
| k ◀ 1 of 1 ►                                                                                      | 10 V Per Page     * - indicates a                                       | required field.                                                                         |                                                             |                                    |                                 |                      | Record 1 of 8 |
| ▼ APPROVER                                                                                        |                                                                         |                                                                                         |                                                             |                                    | 🛨 Insert 🖃                      | Delete 📲 Copy        | 1 🌪 Filter    |
| Anney Antion                                                                                      |                                                                         |                                                                                         |                                                             |                                    |                                 |                      |               |

|  | SAVE |
|--|------|
|--|------|

Notice your Approval Type changing as you proceed to the next step in the EPAF. **Job Effective Date:** Date employment begins. Must match the effective date from the previous step.

Title: Must match what was previously entered.

Pays, Factors, and Units per Pay: These default to 1 and should not changed.

**Mo./Hrly/SemiMo.Rate:** Enter semi-monthly rate (must match amount from previous step). No dollar signs.

Job Chang Reason: E2 if rehire, or select reason.

Timesheet Orgn: Enter your home department DP-code. (Example: DPMATH).

Save by pressing F10 or clicking on the save icon. Click on the **Tools** menu and select **Next Action**. Click on **Go** or **Alt- Page Down**, then **GO** to continue

| ≡                                           | ۹ ᡖ                                                                                                    | Utah State              | University - ZDE                            | VL          |                             |                   |          |            |           |         |            | A00        | 0293221          | Sign O              | ut ?          |
|---------------------------------------------|----------------------------------------------------------------------------------------------------|-------------------------|---------------------------------------------|-------------|-----------------------------|-------------------|----------|------------|-----------|---------|------------|------------|------------------|---------------------|---------------|
| ×                                           | Electronic Per                                                                                                    | sonnel Action I         | NOAEPAF 9.1 (ZDEV                           | L)          |                             |                   |          |            |           | ÷       | ADD        | RETR       | IEVE             | RELATED             | 🗱 TOOLS       |
| Pending<br>Query Da<br>Approva<br>Position: | Change:         Image: Product           ate:         01/29/2016           Il Category: *         JB_N           :         P10063 | IWH                     | Last Paid Date:<br>*DO NOT<br>Wage - Exempt | USE*-USE JI | A00293221<br>B_MW2 Approval | <b>Type:</b> * [F | Hay      | den Blauer | Transacti | on:     | oution Pro | 106        | 5334 <b></b> ) v | Vaiting St          | art Over      |
| Transa                                      | ction Default E                                                                                                    | arnings Jol<br>RIBUTION | b Labor Distribution                        | Routing     | Other Information a         | nd Comm           | ents     |            |           |         |            | 0          | Insert 🗖         | Delete 🧖 Coj        | oy   🌪 Filter |
|                                             | Effective Date 01                                                                                                    | 1/29/2016               |                                             |             |                             |                   |          |            |           |         |            |            |                  |                     |               |
| COA                                         | Index                                                                                                    | Fund                    | Organization                                | Account     | Program                     | 1                 | Activity | Location   |           | Project |            | Cost       | Percent          | Enc End Dat         | te            |
| H 4                                         | 1 of 1 ► N                                                                                                    | 4 v P                   | er Page                                     |             |                             |                   |          |            |           |         |            |            |                  |                     | Record 1 of 1 |
| ✓ NEW JC                                    | DB LABOR DISTRIBUT                                                                                                    | TON                     |                                             |             |                             | _                 |          |            |           |         | -          | - 0        | Insert 🗖         | Delete <b>Te</b> Co | oy   🎈 Filter |
|                                             | Effective Date * 0                                                                                                    | 1/29/2016               |                                             |             |                             |                   |          |            |           |         |            |            |                  |                     |               |
| COA *                                       | Index                                                                                                    | Fund *                  | Organization *                              | Account *   | Program *                   | Activ             | vity L   | ocation    | Projec    | t       | Cost       | 8          | Percent *        | Enc End D           | ate           |
| U                                           | A04157                                                                                                    | 101164                  | E01140                                      | 625300      | 1010                        | )                 |          |            |           |         | T          |            | 100              | 1.00                |               |
| 14 ⊲                                        | 1 of 1 > >                                                                                                    | 4 × P                   | er Page                                     |             |                             |                   |          |            |           |         | IC         | dal Percen |                  | 1.00                | Record 1 of 1 |
| _                                           | •                                                                                                    |                         |                                             |             |                             |                   |          |            |           |         |            |            |                  |                     | 04/5          |

The Job Labor Distribution tab indicates which index(s) will pay for the position. A position may be paid from more than one index. Ensure that the accounting information is correct. <u>Please ensure the percent equals 100.</u> Index numbers will be provided by your Business Officers. Fund, Organization, and Program numbers default when Index number is input. For the list of HR Account codes, see HR Account Codes table on the HR Banner website.

**Effective Date:** This date needs to match the effective date in the previous blocks and the query date.

**Insert:** Use this option to add another labor distribution entry.

Save by clicking F10 or clicking on the save icon or. Click on the **Tools** menu, select **Next Action**, then **Go or Alt Page Down** on the next screen to continue.

| ≡ Q 8                                                   | Utah State University - ZDE                                          | /L                                                                                                    |                       | A00293221                    | Sign Out                   |
|---------------------------------------------------------|----------------------------------------------------------------------|----------------------------------------------------------------------------------------------------|-----------------------|------------------------------|----------------------------|
| X Electronic                                            | c Personnel Action NOAEPAF 9.1 (ZDEVL                                | )                                                                                                    | 🔒 ADD 🖺 RE            |                              | ed 🔆 tools 1               |
| Pending Change:<br>Approval Category:<br>Transaction De | Proxy For: ID: A00293221 Hayde<br>JB_MW2 Job Assignment Monthly WH/2 | n Blauer Transaction: 1065335 Waiting Query Date:<br>Approval Type: JC_TRIM Assignment Termination Proce<br>Routing Other Information and Comments | 01/29/2016 Last P 💽 S | Saved successfully (6 rows s | aved)                      |
|                                                         |                                                                      |                                                                                                    |                       | 🗈 Insert 🗖 De                | lete 🏾 📲 Copy   🏾 🌪 Filter |
| Applied Status                                          | Field Name                                                           | Current Value                                                                                                    | New Value             |                              | Remove                     |
| Р                                                       | Jobs Effective Date*                                                 |                                                                                                    | 05/12/2015            |                              |                            |
| P                                                       | Job End Date*                                                        |                                                                                                    | 05/12/2015            |                              |                            |
| P                                                       | Personnel Date*                                                      |                                                                                                    | 05/12/2015            |                              |                            |
| P                                                       | Job Status*                                                          |                                                                                                    | Т                     |                              |                            |
| P                                                       | Job Change Reason*                                                   |                                                                                                    | TC                    |                              |                            |
| P                                                       | Timesheet Orgn*                                                      |                                                                                                    | DPPERS                |                              |                            |
| K ◀ ① of 1 ►                                            | ▶ 10 v Per Page                                                      |                                                                                                    |                       |                              | Record 1 of 6              |
|                                                         | * - indicates                                                        | a required field.                                                                                                    |                       |                              |                            |
| - APPROVER                                              |                                                                      |                                                                                                    |                       | 🕒 Insert 🔚 De                | lete 🧧 Copy 📔 🌪 Filter     |
| Approver Action                                         | n 💽                                                                  | Queue S                                                                                                    | tatus                 |                              |                            |

Notice your approval type. This screen looks similar to the first step of the epaf, but the approval

type JC\_TRM is referring to the end of the position.

Job Effective Date: Date employment will end.

Job End Date: This must be the same as the job effective date.

**Personnel Date:** This date typically matches the job effective date, but can be different if it needs to indicate date of actual termination (for example, employee is leaving 12/24/13, but is being paid through the end of the month).

Job Status: Defaults to T (terminated) and should not be changed.

**Job Change Reason:** Defaults to TC (termination, appointment complete). You can change it by clicking on the arrow beneath "New Value" to see a list of codes. Select the appropriate code and click on it to put it in the field.

**Timesheet Orgn:** Enter your home department DP-code. (Example: DPMATH) **Save** by pressing F10 or clicking on the save icon. Click on the **Routing** tab.

| 🔊 Most Visited 🗛 U                 | SU Human Resour          | ce [] regence 🗛 USU J                                                | obs 🕑 AggieTime - Dashboard 📕 service now 🗍 19                                                                                     | portal 📕 USU Secure Login                          |                |                   |            |            |           |          |
|------------------------------------|--------------------------|----------------------------------------------------------------------|----------------------------------------------------------------------------------------------------|----------------------------------------------------|----------------|-------------------|------------|------------|-----------|----------|
| ≡ Q 8                              | Utah S                   | tate University - ZE                                                 | DEVL                                                                                                    |                                                    |                | A                 | 00293221   | <b>A</b> s | Sign Out  | ?        |
| × Electronic                       | c Personnel Ac           | tion NOAEPAF 9.1 (ZDI                                                | EVL)                                                                                                    | <b>-</b>                                           | ADD 🗎          | RETRIEVE          | 晶 REL4     | TED        | 🗱 TOOLS   | 1        |
| Pending Change: Approval Category: | Proxy For:<br>JB_MW2 Job | ID: A00293221 Ha<br>Assignment Monthly WH/<br>Job Labor Distribution | yden Blauer Transaction: 1065335 Waiting Q<br>2 Approval Type: JC_TRM Assignment Termina<br>Routing Other Information and Comments | uery Date: 01/29/2016<br>Ition Process Position: P | Last Paid Date | e:<br>Exempt Suff | ix: 00     |            | Start Ove | r        |
| • ROUTING                          |                          |                                                                      |                                                                                                    |                                                    |                | 6                 | ] Insert 🛛 | Delete     | Copy      | 🔁 Filter |
| Originator IE                      | A00293221                |                                                                      | Hayden Blauer                                                                                                    |                                                    |                |                   |            |            |           |          |
| Level Code *                       | Level                    | User ID                                                              | Name                                                                                                    | Required Action *                                  | Que            | ue Status         | Ac         | tion Dat   | e         |          |
| HHIRE                              | 10                       | A                                                                    |                                                                                                    | Approval                                           | In Qu          | eue               |            |            |           |          |
| STUEMP                             | 70                       | A                                                                    |                                                                                                    | Approval                                           | In Qi          | Jeue              |            |            |           |          |
| SEAPL                              | 94                       | A                                                                    |                                                                                                    | Apply                                              | In Qu          | Jeue              |            |            |           |          |
| K ◀ ① of 1 ►                       | M 10                     | V Per Page                                                           |                                                                                                    |                                                    |                |                   |            |            | Recor     | d 1 of 3 |

Routing indicates who must approve this EPAF before it is applied. The Level Codes will default for you, but you must fill in the approvers. (For help in making your approvers default as well, contact the HR Banner Help Desk.)

**User ID:** If you don't know the A numbers of your approvers, you must search for them by clicking search button under "User ID."

**HHOME:** Select your department head/director. **STUEMP and SEAPL:** These are routed to STUDENT\_EMPL.

Save: Press F10, click on the save icon or click on Save.

Click on the **Other Information and Comments** tab.

| = Q 🗲                                                                                                    | Utah State University - ZDEVL        | A0029322                  | A00293221 Sign Out |        |           |  |  |  |
|----------------------------------------------------------------------------------------------------|--------------------------------------|---------------------------|--------------------|--------|-----------|--|--|--|
| X Electronic F                                                                                                    | Personnel Action NOAEPAF 9.1 (ZDEVL) | 🔒 ADD 🖹 F                 |                    | ELATED | 🗱 TOOLS 1 |  |  |  |
| Pending Change:       Proxy For:       ID:       A00293221       Hayden Blauer       Transaction:       1065335       Waiting       Query Date:       01/29/2016       Last Paid Date:       Start Over         Approval Category:       JB_MW2       Job Assignment Monthly WH/2       Approval Type:       JC_TRM       Assignment Termination Process       Position:       P10063       Wage - Exempt       Suffix:       00                                                                                                    |                                      |                           |                    |        |           |  |  |  |
| Transaction       Default Earnings       Job Labor Distribution       Routing       Other Information and Comments         • OTHER INFORMATION       Insert       Delete       Copy         Copy         Copy                                                                                                    |                                      |                           |                    |        |           |  |  |  |
| Created Date                                                                                                    | 01/29/2016                           | Originator ID             | A00293221          |        |           |  |  |  |
| Submitted Date                                                                                                    |                                      | Submitter ID              |                    |        |           |  |  |  |
| Application Date                                                                                                    |                                      | Applied to Database<br>By |                    |        |           |  |  |  |
| ▼ COMMENTS                                                                                                    | ▼ COMMENTS Delete To Copy   🎗 Fil    |                           |                    |        |           |  |  |  |
| Comments       Hirring Hayden Blauer to teach English 1010 from 1/29/2016 to 5/12/2016. He will receive a semi-monthly amount of \$500.         - Jeremy Oneida 7-5650                                                                                                    |                                      |                           |                    |        |           |  |  |  |
| Image: Model         Image: Model         Image: Model< |                                      |                           |                    |        |           |  |  |  |

Activity Date 01/29/2016 12:26:02 PM Activity User A00293221 SAVE Add comments. Explain what you are doing with this EPAF. The comments are what approvers rely on to know what an EPAF is for, so put all the information you can into the comments. Include your name and phone number in case anyone has questions.

Save: Press F10, click on the save icon or click on Save.

| ≡ Q !                                                | Utah State University                                        | A00293221 Sign Out ?                                                                                                    |                                                                                                    |                                 |  |  |
|------------------------------------------------------|--------------------------------------------------------------|----------------------------------------------------------------------------------------------------|----------------------------------------------------------------------------------------------------|---------------------------------|--|--|
| × Electron                                           | ic Personnel Action NOAEPAF 9.1                              | (ZDEVL)                                                                                                    | 📫 ADD                                                                                                | RETRIEVE 🔓 RELATED 🔅 TOOLS      |  |  |
| Pending Change:<br>Approval Category:<br>Transaction | Proxy For: ID: A0029322 JB_MW2 Job Assignment Monthly Inter- | 1 Hayden Blauer Transaction: 1055335 Wait<br>1 WH/2 Approval Type: JC_TRM Assignment T<br>1100 Routing Other Information and Comm | ing Query Date: 01/29/2016 Last Paid Date:<br>Fermination Process Position: P10063 Wage - Ex<br>ents | ACTIONS<br>Refresh F5           |  |  |
| TRANSACTION     Applied Status                       | Field Name                                                   | Current Value                                                                                                    | New Value                                                                                            | Export Shift+F1                 |  |  |
| P                                                    | Job End Date* Personnel Date*                                |                                                                                                    | 05/12/2015<br>05/12/2015                                                                             | Clear Record Shift+F4           |  |  |
| P<br>P                                               | Job Status*<br>Job Change Reason*<br>Timesheet Orgn*         |                                                                                                    | TC<br>DPPERS                                                                                         | Item Properties                 |  |  |
| k ◀ ① of t ><br>* - indicates a re                   | Per Page                                                     | Display ID Image<br>OPTIONS                                                                                                    |                                                                                                    |                                 |  |  |
| APPROVER     Approver Action                         | m                                                            | Transaction<br>Submit Transaction                                                                                                 |                                                                                                    |                                 |  |  |
|                                                      |                                                              |                                                                                                    |                                                                                                    | Apply Transaction<br>Cancel PAF |  |  |
|                                                      |                                                              |                                                                                                    |                                                                                                    | Delete PAF                      |  |  |
|                                                      |                                                              |                                                                                                    |                                                                                                    | Routing                         |  |  |
| <b>X Y</b>                                           | Activity Date 01/29/2016 12:26:02 PM                         | Activity User A00293221                                                                                                    |                                                                                                    | Other Information and Comments  |  |  |

To finish to EPAF, go back to the **Transaction tab**, then click on **Tools** and click **Submit Transaction**.

| = 0                                                                   | Utah State University - ZDEVL |                             |                  |       | ¢  | A00293221 |            | Sign Out |   | ?     |  |
|-----------------------------------------------------------------------|-------------------------------|-----------------------------|------------------|-------|----|-----------|------------|----------|---|-------|--|
| X         Electronic Personnel Action NOAEPAF 9.1 (ZDEVL)         ADD |                               |                             |                  |       |    | RETRIEVE  | A          |          | * | TOOLS |  |
| Pending Change:                                                       | <b>v</b>                      |                             | Proxy For:       |       |    |           |            |          |   | Go    |  |
| ID:                                                                   | A00293221                     | + Hayden Blauer             | Transaction:     | 10653 | 35 | Pending   | ←          |          |   |       |  |
| Query Date:                                                           | 01/29/2016                    |                             | Last Paid Date:  |       |    |           |            |          |   |       |  |
| Approval Category: *                                                  | JB_MW2                        | Job Assignment Monthly WH/2 | Approval Type: * | JB_H  |    | Hourly J  | ob Process |          |   |       |  |
| Position:                                                             | P10063                        | Wage - Exempt               | Suffix:          | 00    |    |           |            |          |   |       |  |
|                                                                       |                               |                             |                  |       |    |           |            |          |   |       |  |
| <u> </u>                                                              |                               |                             |                  |       |    |           |            |          |   |       |  |
| Get Started: Fill out t                                               | he fields above and press Go. |                             |                  |       |    |           |            |          |   |       |  |

When your EPAF is submitted, the transaction status will change to Pending and move to your first approver's queue. If it does not change to Pending, there is something keeping your EPAF from submitting. If you cannot figure out why it won't submit, contact the HR Banner Help Desk.